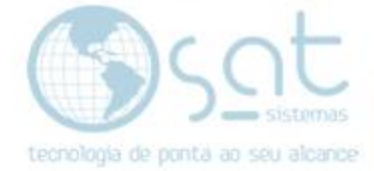

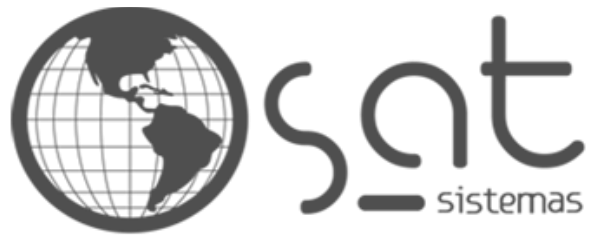

tecnologia de ponta ao seu alcance

# DOCUMENTAÇÃO

## Erro ao executar Backup

Executando Backup.

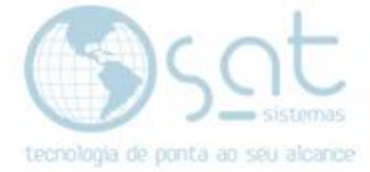

## **SUMÁRIO**

#### 1. Procurando os arquivos

- I. Encontrando os arquivos
- II. Copiando arquivos
- 2. Colando Arquivos na pasta raiz do SAT Sistemas
  - I. Procurando a pasta raiz do SAT Sistemas
  - II. Colando arquivo
- 3. Baixando o Executável Backup.exe
  - I. Baixando Executável
  - II. Copiando Executável
  - III. Colando Executável

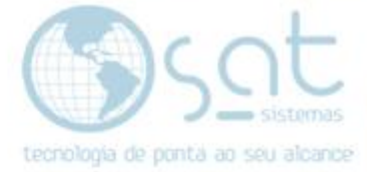

## 1. Procurando os arquivos

I - Encontrando os arquivos

| Nevegador Opera     Nevegador Opera     He Smart     A     A     Acmutoritos do Windown     Acmutoritos do Windown     Acmutoritos do Windown     Acmutoritos do Windown     Acmutoritos do Windown     Acmutoritos do Windown     Acmutoritos do Windown     Acmutoritos do Windown     Acmutoritos do Windown     Acmutoritos do Windown     Acmutoritos do Windown     C     C     Calculadora     Calculadora     Calculadora     Calculadora     Calculadora                                                                                                    | alendiro.    |
|----------------------------------------------------------------------------------------------------|--------------|
| Image: HP Smart     A       A     Access       Image: Access and the Smart Book of Mindown     Image: Access and the Smart Book of DC       Image: Access and the Tablahos Remota de Miereau       Image: Access and the Tablahos Remota de Miereau       Image: Relation and the Tablahos Remota de Miereau       Image: Relation and the Tablahos Remota de Relation and the Tablahos Remota de Relation and the Tablahos Remota de Tablahos Remota de Relation and the Tablahos Remota de Relation and the Tablahos Remota de Relation and the Tablahos Remota de Relation and the Tablahos Remota de Relation and the Tablahos Remota de Relation and the Tablahos Remota de Relation and the Tablahos Remota de Relation and the Tablahos Remota de Relation and the Tablahos Remota de Relation and the Tablahos Remota de Relation and the Tablahos Remota de Relati                                                                                                    | Calendario   |
| A Access<br>Access<br>Access | Calendário   |
| Access     Access                                                                                                    |              |
| Calculation do Windown V<br>Acrester Beeder DC<br>Arrester Beldigio<br>Calculation<br>Calculation<br>Calculation<br>Calculation<br>Calculation                                                                                                    |              |
| Acrobet Reader DC     Second and a DC     Acrobet Reader DC     Second a Database Relificio     Ana de Trabalho Remote de Micros      C     C     Calculadora     Calculadora     Calculadora     Calculadora     Calculadora     Calculadora     Calculadora                                                                                                    |              |
| Alamania e Relógio     Ana de Trabalho Remota de Micros      C     Calculadora     Calculadora     Calculadora     Calculadora     Calculadora                                                                                                    |              |
| C Calculadora Calculadora Calculadora Calculadora Calculadora Calculadora Calculadora Calculadora Calculadora                                                                                                    | plorar       |
| C<br>Calculudora<br>Calculudora<br>Calculudora<br>Calculudora<br>Calculudora<br>Calculudora<br>Calculudora                                                                                                    |              |
| Celouludora     Celouludora     Calendário     Colendário     Colendário                                                                                                    |              |
| Culendário Calendário Cármora                                                                                                    | Microsoft So |
| Di Cimera                                                                                                    |              |
|                                                                                                    |              |
| Central de Segurança do Windows                                                                                                    | Ridies       |
| E Cime                                                                                                    | -            |
| 🔘 🛃 Conectar                                                                                                    | 50           |
| ල 💆 Configurações                                                                                                    | Írea de Trab |
| Contract .                                                                                                    |              |

Procure no campo de pesquisa por meu computador logo após click no ícone.

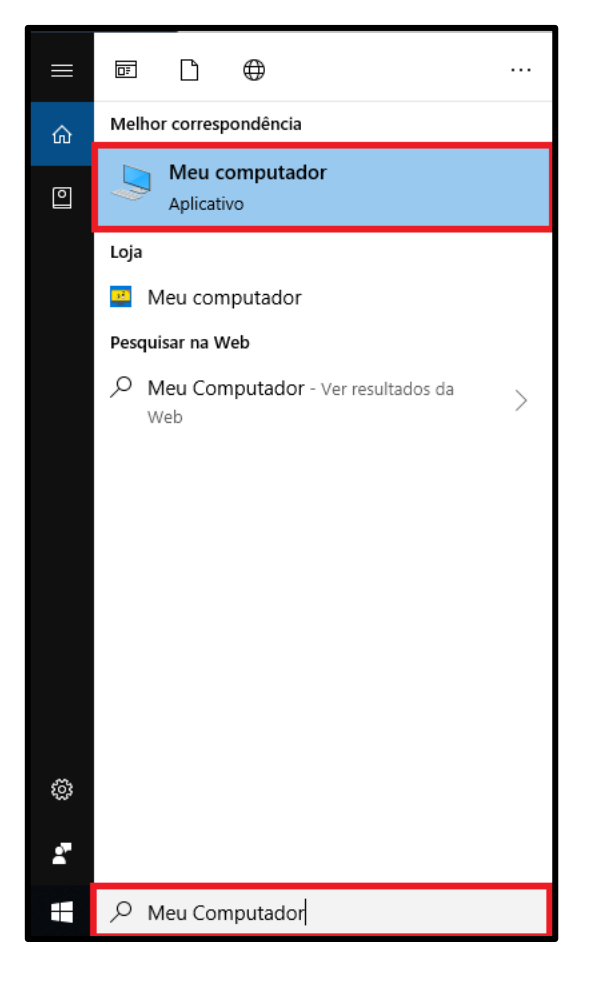

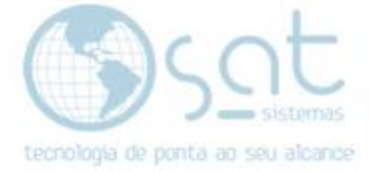

Click duas vezes em Disco Local (C:).

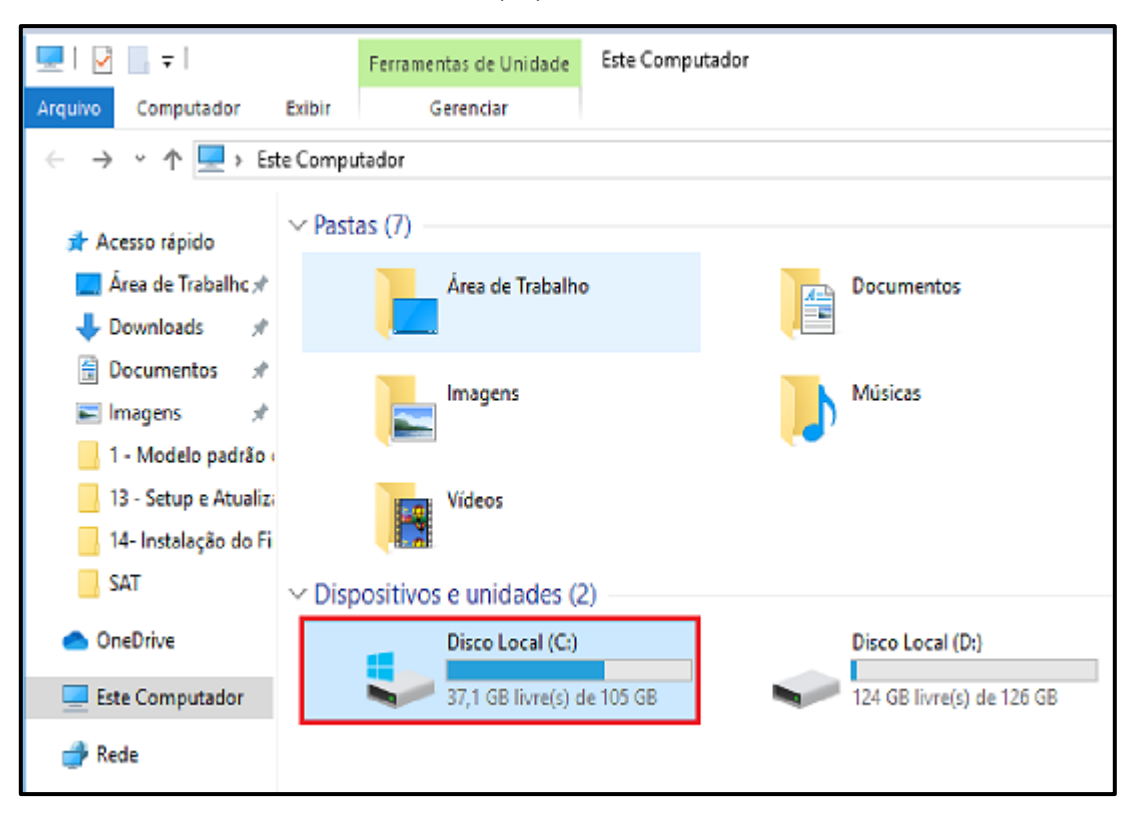

Logo após click em Arquivos e programas.

| 🏪   🕑 📙 🖛   Disco Local (    | C:)                          |                   |                   |            |
|------------------------------|------------------------------|-------------------|-------------------|------------|
| Arquivo Início Compartil     | har Exibir                   |                   |                   |            |
| ← → × ↑ 🟪 > Este C           | omputador > Disco Local (C:) |                   |                   | ٽ <i>ب</i> |
|                              | Nome                         | Data de modificaç | Тіро              | Tamanho    |
| 🖈 Acesso rápido              | 🔒 Arquivos de Programas      | 18/06/2019 12:51  | Pasta de arquivos |            |
|                              | Arquivos de Programas (x86)  | 01/07/2019 10:35  | Pasta de arquivos |            |
| Downloads #                  | Intel                        | 29/04/2019 15:49  | Pasta de arquivos |            |
| 🗄 Documentos 📝               | PerfLogs                     | 11/04/2018 20:38  | Pasta de arquivos |            |
| 📰 Imagens 🛛 🖈                | SAT Sistemas                 | 17/06/2019 16:58  | Pasta de arquivos |            |
| 1 - Modelo padrão (          | SAT Sistemas - Copia         | 12/06/2019 17:33  | Pasta de arquivos |            |
| 13 - Setup e Atualizi        | SATCRM                       | 06/09/2019 15:51  | Pasta de arquivos |            |
| 14- Instalação do Fi         | Usuários                     | 05/09/2019 15:50  | Pasta de arquivos |            |
| CAT                          | Windows                      | 12/08/2019 09:09  | Pasta de arquivos |            |
| <ul> <li>OneDrive</li> </ul> |                              |                   |                   |            |
| 💻 Este Computador            |                              |                   |                   |            |
| 💣 Rede                       |                              |                   |                   |            |

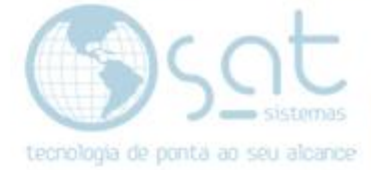

#### Logo após click no Firebird

| 📙   🛃 📙 🖛   Arquivos d | e Programas                        |                         |                   |
|------------------------|------------------------------------|-------------------------|-------------------|
| Arquivo Início Compar  | tilhar Exibir                      |                         |                   |
| ← → × ↑ 🔒 > Este       | Computador > Disco Local (C:) > Ar | quivos de Programas     |                   |
| Acerco rápido          | Nome                               | Data de modificaç       | Тіро              |
| Accesso rapido         | Common Files                       | 08/04/2019 16:05        | Pasta de arquivos |
|                        | CPUID                              | 09/04/2019 10:36        | Pasta de arquivos |
| Uownloads 🖈            | CUAssistant                        | 09/04/2019 10:44        | Pasta de arquivos |
| 🚆 Documentos 🛛 🖈       | Firebird                           | 05/09/2019 16:04        | Pasta de arquivos |
| 📰 Imagens 🛛 🖈          | Intel                              | 09/04/2019 10:42        | Pasta de arquivos |
| 📙 1 - Modelo padrão (  | 📙 internet explorer                | 14/08/2019 19:03        | Pasta de arquivos |
| 13 - Setup e Atualiza  | Microsoft Office 15                | 17/04/2019 14:56        | Pasta de arquivos |
| 14- Instalação do Fi   | 📊 Mozilla Firefox                  | 29/04/2019 15:25        | Pasta de arquivos |
| 211685                 | obs-studio                         | 11/04/2019 14:50        | Pasta de arquivos |
|                        | 📙 rempl                            | 05/09/2019 14:22        | Pasta de arquivos |
| 📥 OneDrive             | UNP                                | 18/06/2019 12:51        | Pasta de arquivos |
| Este Computador        |                                    | 11/04/2019 18:52        | Pasta de arquivos |
|                        | 📙 Windows Defender Advanced Thre   | at Pro 14/08/2019 19:03 | Pasta de arquivos |
| 💣 Rede                 | Windows Mail                       | 11/04/2018 20:38        | Pasta de arquivos |

Logo após click em Firebird\_2\_5

| 📙 🛛 🛃 🗖 🖛                                                            |                                               |                        |                   |
|----------------------------------------------------------------------|-----------------------------------------------|------------------------|-------------------|
| Arquivo Início Compartilhar Exibir                                   |                                               |                        |                   |
| $\leftarrow \rightarrow \checkmark \uparrow \square \rightarrow Est$ | te Computador > Disco Local (C:) > Arquivos d | e Programas 🔹 Firebird | >                 |
|                                                                      | Nome                                          | Data de modificaç      | Tipo              |
| 📌 Acesso rápido<br>📃 Área de Trabalhc 🖈                              | Firebird_2_5                                  | 05/09/2019 18:15       | Pasta de arquivos |
| 👆 Downloads 🛛 🖈                                                      |                                               |                        |                   |
| 🚆 Documentos 🛛 🖈                                                     |                                               |                        |                   |
| 📰 Imagens 🛛 🖈                                                        |                                               |                        |                   |
| 📙 1 - Modelo padrão (                                                |                                               |                        |                   |
| 📙 13 - Setup e Atualiza                                              |                                               |                        |                   |
| 📙 14- Instalação do Fi                                               |                                               |                        |                   |
| 211685                                                               |                                               |                        |                   |
| lene OneDrive                                                        |                                               |                        |                   |
| 💻 Este Computador                                                    |                                               |                        |                   |
| 💣 Rede                                                               |                                               |                        |                   |

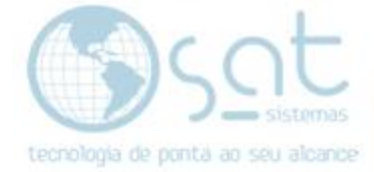

#### Logo após click em Bin

| 📊   🛃 📙 🚽   Firebird_2_5                                                                             | i                    |                   |                   |         |
|----------------------------------------------------------------------------------------------------|----------------------|-------------------|-------------------|---------|
| Arquivo Início Compartilhar Exibir                                                                   |                      |                   |                   |         |
| ← → ✓ ↑ 📴 → Este Computador → Disco Local (C:) → Arquivos de Programas → Firebird → Firebird_2_5 🗸 ゼ |                      |                   |                   | ~ Ū     |
| Access of side                                                                                       | Nome                 | Data de modificaç | Тіро              | Tamanho |
| 🖌 Acesso rapido                                                                                      | 📙 bin                | 05/09/2019 18:15  | Pasta de arquivos |         |
|                                                                                                    | 🔚 doc                | 05/09/2019 18:16  | Pasta de arquivos |         |
| Uownloads 🖈                                                                                          | examples             | 05/09/2019 18:15  | Pasta de arquivos |         |
| 🚆 Documentos 🛛 🖈                                                                                     | help                 | 05/09/2019 18:15  | Pasta de arquivos |         |
| 📰 Imagens 🛛 🖈                                                                                        | 📊 include            | 05/09/2019 18:15  | Pasta de arquivos |         |
| 1 - Modelo padrão                                                                                    | intl                 | 05/09/2019 18:15  | Pasta de arquivos |         |
| 13 - Setup e Atualiza                                                                                | lib                  | 05/09/2019 18:15  | Pasta de arquivos |         |
| 14- Instalação do Fi                                                                                 | misc                 | 05/09/2019 18:15  | Pasta de arquivos |         |
| 211605                                                                                               | 📙 plugins            | 05/09/2019 18:15  | Pasta de arquivos |         |
| 211085                                                                                               | UDF                  | 05/09/2019 18:15  | Pasta de arquivos |         |
| len OneDrive                                                                                         | WOW64                | 05/09/2019 18:15  | Pasta de arquivos |         |
|                                                                                                    | aliases.conf         | 03/10/2011 15:51  | Arquivo CONF      | 1 KB    |
| Este Computador                                                                                      | fbtrace.conf         | 05/06/2010 02:26  | Arquivo CONF      | 5 KB    |
| 🔿 Rede                                                                                               | fbtrace.conf.default | 05/06/2010 02:26  | Arquivo DEFAULT   | 5 KB    |

#### II – Copiando arquivos

Selecione os dos arquivos segurando a tecla Crtl logo após com o botão direito do seu mouse selecione copiar ou aperte Ctrl + C em seu teclado

|                                                                                                    |                                                                                                    | Ferramentas de Apl | icativo | bin                                                                                                    |                                                              |                                                                                                    |
|----------------------------------------------------------------------------------------------------|----------------------------------------------------------------------------------------------------|--------------------|---------|----------------------------------------------------------------------------------------------------|--------------------------------------------------------------|----------------------------------------------------------------------------------------------------|
| Arquivo Início Compa                                                                                                    | rtilhar Exibir                                                                                                    | Gerenciar          |         |                                                                                                    |                                                              |                                                                                                    |
| $\leftarrow$ $\rightarrow$ $\checkmark$ $\uparrow$ $\square$ $\ll$ Dis                                                                                                    | co Local (C:) > Arq                                                                                                    | uivos de Programas | > Fi    | rebird > Firebird_2_5 > b                                                                                                    | pin                                                          | √ Č                                                                                                    |
| 📌 Acesso rápido<br>🛄 Área de Trabalhc 🖈                                                                                                    | Nome fb_inet_server                                                                                                    | ^                  |         | Data de modificaç<br>03/10/2011 09:15                                                                                                    | Tipo<br>Aplicativo                                           | Tamanho<br>5.532 KB                                                                                            |
| <ul> <li>Downloads</li> <li>Documentos</li> <li>Imagens</li> </ul>                                                                                                    | <ul> <li>fb_lock_print</li> <li>fbclient.dll</li> <li>fbsvcmgr</li> <li>fbtracemgr</li> </ul>                                                                                                    |                    |         | 03/10/2011 09:14<br>03/10/2011 09:11<br>03/10/2011 09:16<br>03/10/2011 09:17                                                                                                    | Aplicativo<br>Extensão de aplica<br>Aplicativo<br>Aplicativo | 330 KB<br>851 KB<br>135 KB<br>124 KB                                                                           |
| <ul> <li>Imagens</li> <li>1 - Modelo padrão i</li> <li>13 - Setup e Atualizi</li> <li>14- Instalação do Fi</li> <li>211685</li> <li>OneDrive</li> <li>Este Computador</li> <li>Rede</li> </ul> | <ul> <li>fbtracemgr</li> <li>gbak</li> <li>gdef</li> <li>gfix</li> <li>gpre</li> <li>gsec</li> <li>gsplit</li> <li>gstat</li> <li>ib_util.dll</li> <li>icuud30.dll</li> <li>icuuc30.dll</li> <li>instclient</li> <li>instreg</li> <li>instrvc</li> <li>isql</li> <li>nbackup</li> <li>qli</li> </ul> |                    |         | 03/10/2011 09:17<br>Abrir<br>Executar como administrac<br>Verificar com o Windows D<br>Compartilhar<br>Adicionar para o arquivo<br>Adicionar para "bin.rar"<br>Comprimir e enviar por e-r<br>Comprimir para "bin.rar" e<br>Enviar para<br>Recortar<br>Copiar<br>Criar atalho<br>Excluir<br>Renomear<br>Propriedades | Aplicativo<br>dor<br>lefender<br>nail<br>enviar por e-mail   | 124 KB<br>0 KB<br>8 KB<br>9 KB<br>8 KB<br>8 KB<br>2 KB<br>2 KB<br>4 KB<br>0 KB<br>3 KB<br>0 KB<br>5 KB<br>7 KB |

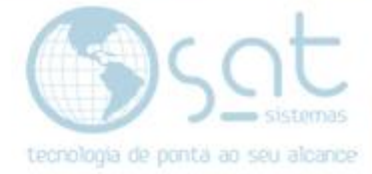

- 2. Colando Arquivos na pasta raiz do Sat Sistemas.
- I Procurando a pasta raiz do Sat Sistemas

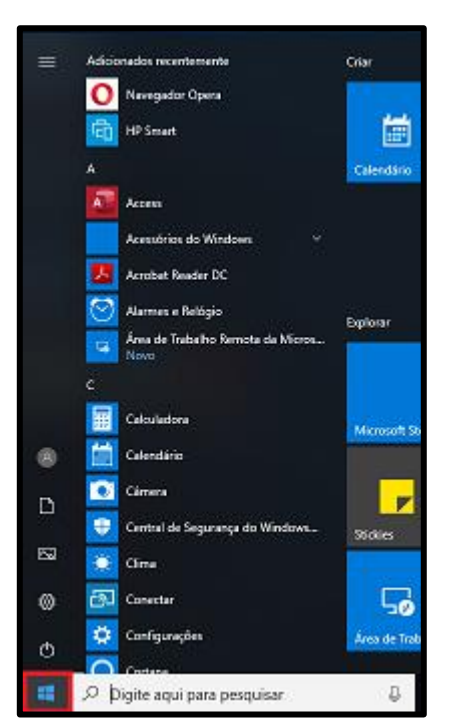

Procure no campo de pesquisa por **meu computador** logo após click no após click no ícone.

| =         |                                           |  |
|-----------|-------------------------------------------|--|
| ŵ         | Melhor correspondência                    |  |
| ٥         | Meu computador<br>Aplicativo              |  |
|           | Loja                                      |  |
|           | Meu computador                            |  |
|           | Pesquisar na Web                          |  |
|           | Meu Computador - Ver resultados da<br>Web |  |
|           |                                           |  |
|           |                                           |  |
|           |                                           |  |
|           |                                           |  |
|           |                                           |  |
|           |                                           |  |
| <u>نې</u> |                                           |  |
| 2         |                                           |  |
| -         |                                           |  |

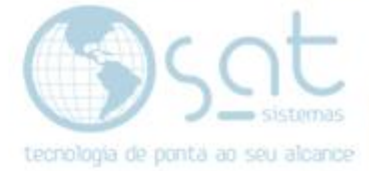

Click duas vezes em Disco Local (C:).

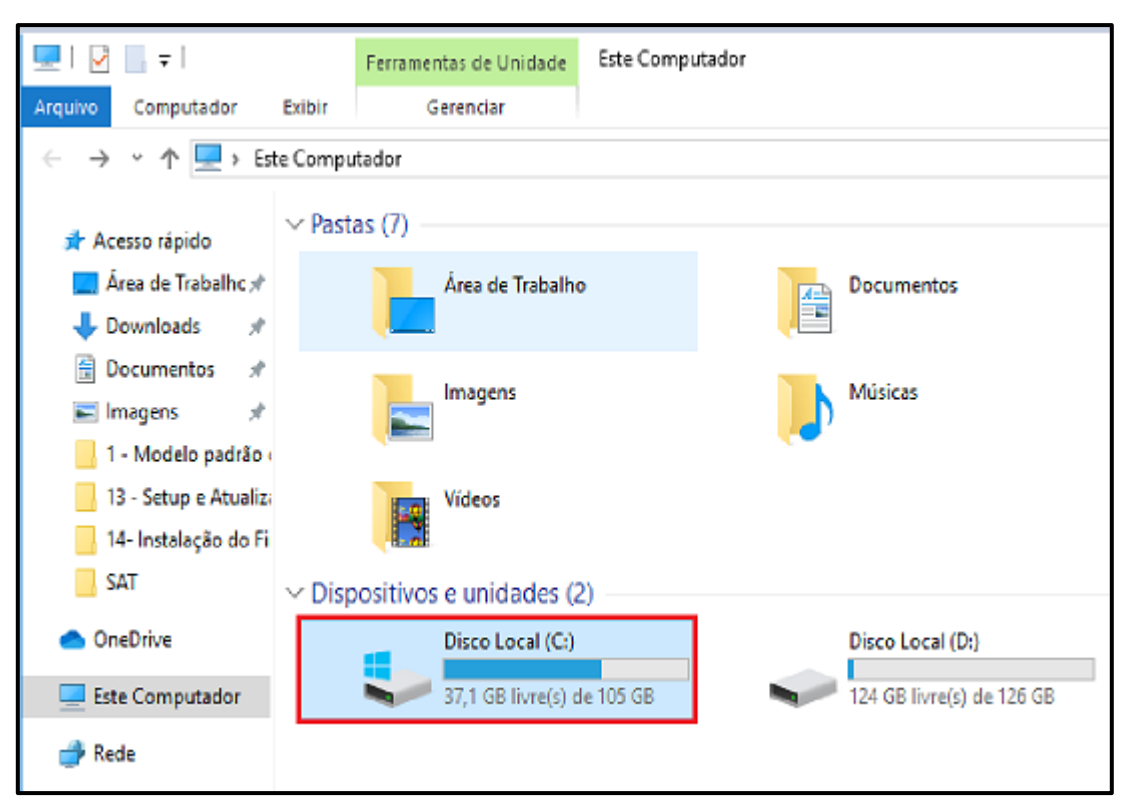

Entre na pasta Sat Sistemas.

| 🟪   📝 📴 〒   Disco Local (C:)<br>Arquivo Início Compartilhar Exibir |                               |                   |                   |         |
|--------------------------------------------------------------------|-------------------------------|-------------------|-------------------|---------|
| ← → × ↑ 🖆 > Este Computador > Disco Local (C:) 🗸 Č                 |                               |                   |                   | ~ ē     |
|                                                                    | Nome                          | Data de modificaç | Tipo              | Tamanho |
| 🖈 Acesso rápido                                                    | Arquivos de Programas         | 18/06/2019 12:51  | Pasta de arquivos |         |
| Area de Trabainc 🖈                                                 | 📙 Arquivos de Programas (x86) | 01/07/2019 10:35  | Pasta de arquivos |         |
| 🕂 Downloads 🖈                                                      | Intel                         | 29/04/2019 15:49  | Pasta de arquivos |         |
| 🖆 Documentos 🛛 🖈                                                   | PerfLogs                      | 11/04/2018 20:38  | Pasta de arquivos |         |
| 📰 Imagens 🛛 🖈                                                      | SAT Sistemas                  | 17/06/2019 16:58  | Pasta de arquivos |         |

Logo após click duas vezes na pasta SAT.

| Nome         | Data de modificaç | Tipo              | Tamanho |
|--------------|-------------------|-------------------|---------|
| Arquivos XML | 15/04/2019 17:11  | Pasta de arquivos |         |
| SAT          | 06/09/2019 12:12  | Pasta de arquivos |         |

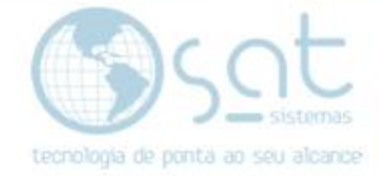

#### II - Colando arquivo.

Aperte o botão **direito do seu mouse** e selecione a opção colar ou aperte **Ctrl** + V em seu teclado.

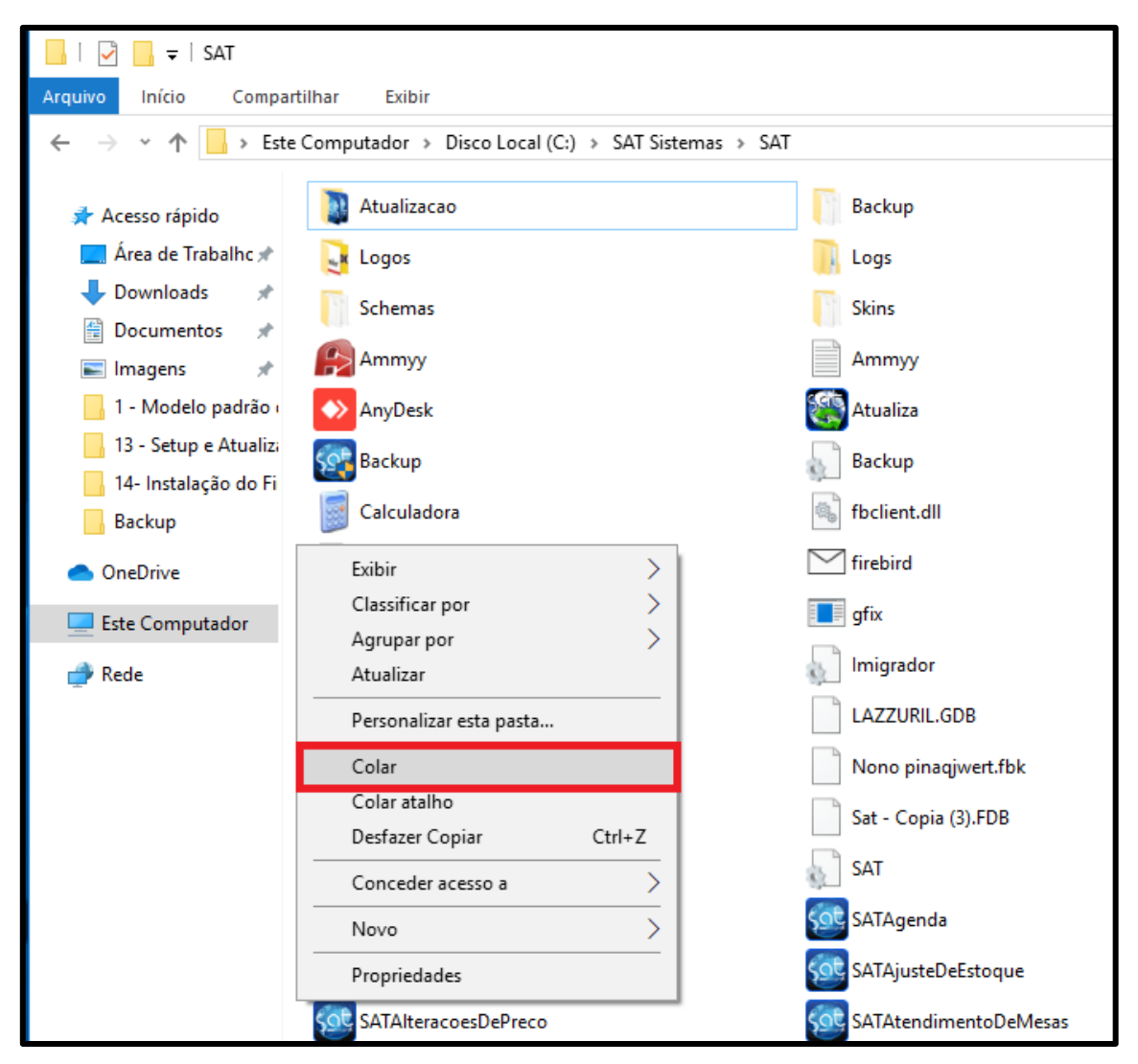

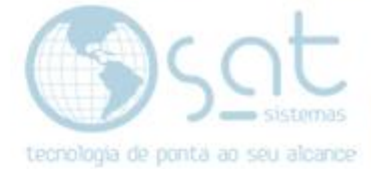

- 3. Baixando o Executável Backup.exe
- I. Baixe o executável pelo link:

#### http://satsistemas.com/ftp/Executaveis/Backup/Backup.exe

Ou pelo site: www.satsistemas.com\ftp

| SAI Sistemas - WEB FTP X +                  |
|---------------------------------------------|
| く 〉 C 器   ④ Não seguro satsistemas.com/ftp/ |
| SAT Sistemas - WEB FTP                      |
| Executaveis                                 |
| Atualiza                                    |
| Backup                                      |
| Backup.exe                                  |
| Backup_190424B.docx                         |
| Backup_190424B.exe                          |
| Backup_190503A.docx                         |
| Backup_190503A.exe                          |
| ▶ gbak<br>▶ Gfix                            |

#### II. Copiando executável.

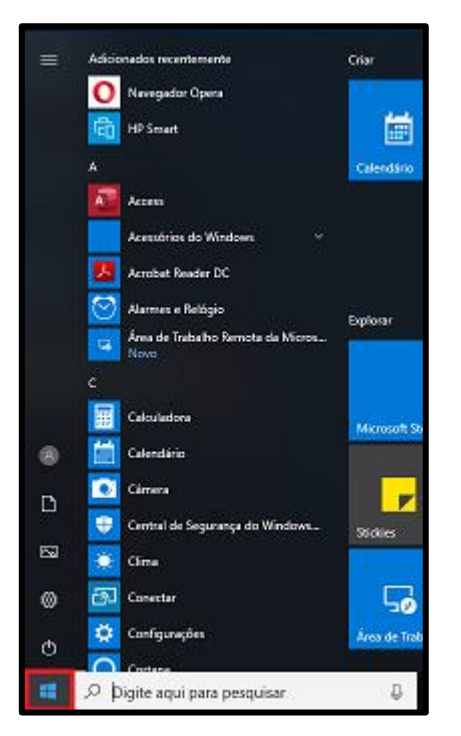

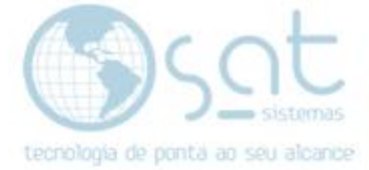

Digite Download, logo após click em download.

| ≡ | ▣ 🗅 ⊕                                                                             |
|---|-----------------------------------------------------------------------------------|
| ŵ | Melhor correspondência                                                            |
| 0 | Configurações de downloads<br>automáticos de arquivos<br>Configurações do sistema |
|   | Downloads                                                                         |
|   | Pastas                                                                            |
|   | Downloads - em Default                                                            |
|   | Downloads Públicos                                                                |
|   | Pesquisar na Web                                                                  |
|   | ho Downloads - Ver resultados da Web $ ightarrow$                                 |
|   | Aplicativos (1)                                                                   |
|   |                                                                                   |
|   |                                                                                   |
| ŝ |                                                                                   |
| 2 |                                                                                   |
|   |                                                                                   |

#### Copie o executável Backup.exe.

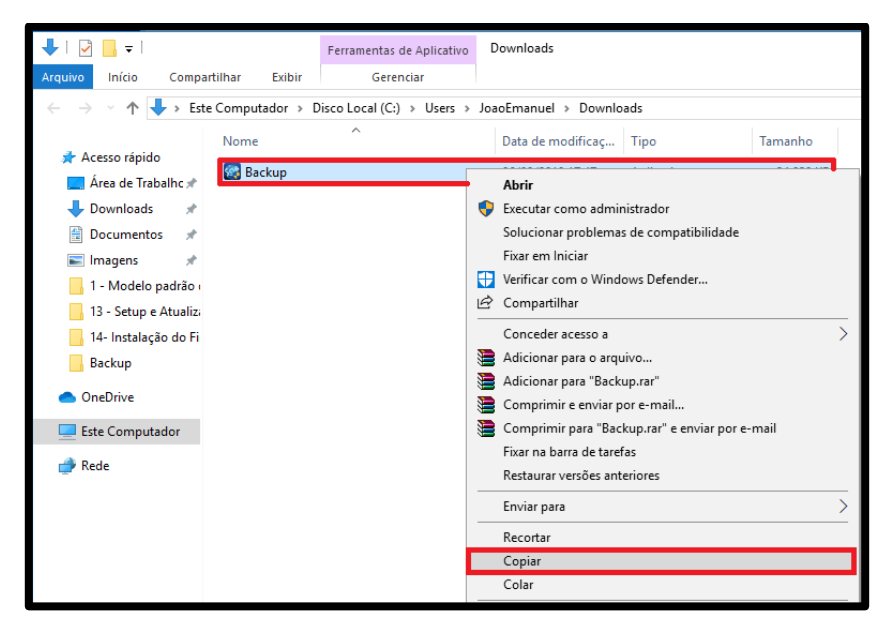

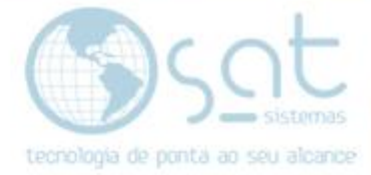

III. Colando documento na pasta raiz do Sat Sistemas.

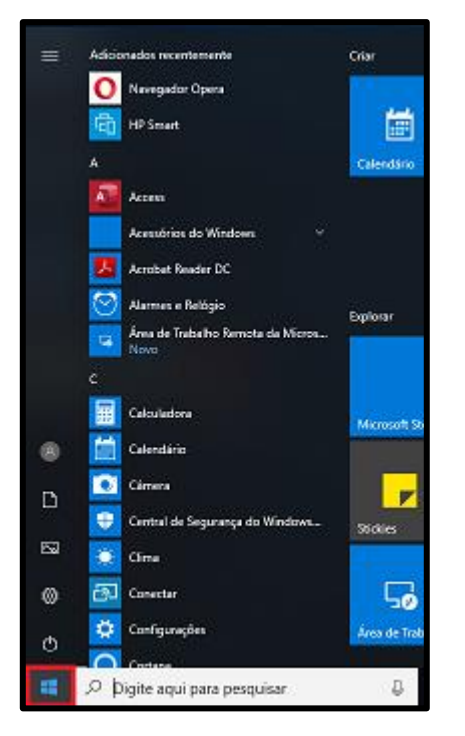

Procure no campo de pesquisa por meu computador logo após click no ícone.

| ≡ |                                           |   |
|---|-------------------------------------------|---|
| ŵ | Melhor correspondência                    |   |
| 0 | Meu computador<br>Aplicativo              |   |
|   | Loja                                      |   |
|   | Meu computador                            |   |
|   | Pesquisar na Web                          |   |
|   | Meu Computador - Ver resultados da<br>Web |   |
|   |                                           |   |
|   |                                           |   |
|   |                                           |   |
|   |                                           |   |
|   |                                           |   |
|   |                                           |   |
|   |                                           |   |
| ŝ |                                           |   |
| 2 |                                           |   |
|   | ∽ Meu Computador                          |   |
|   |                                           | - |

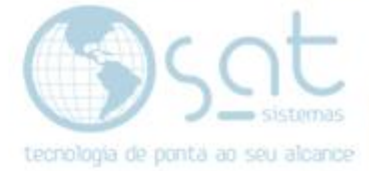

Click duas vezes em Disco Local (C:).

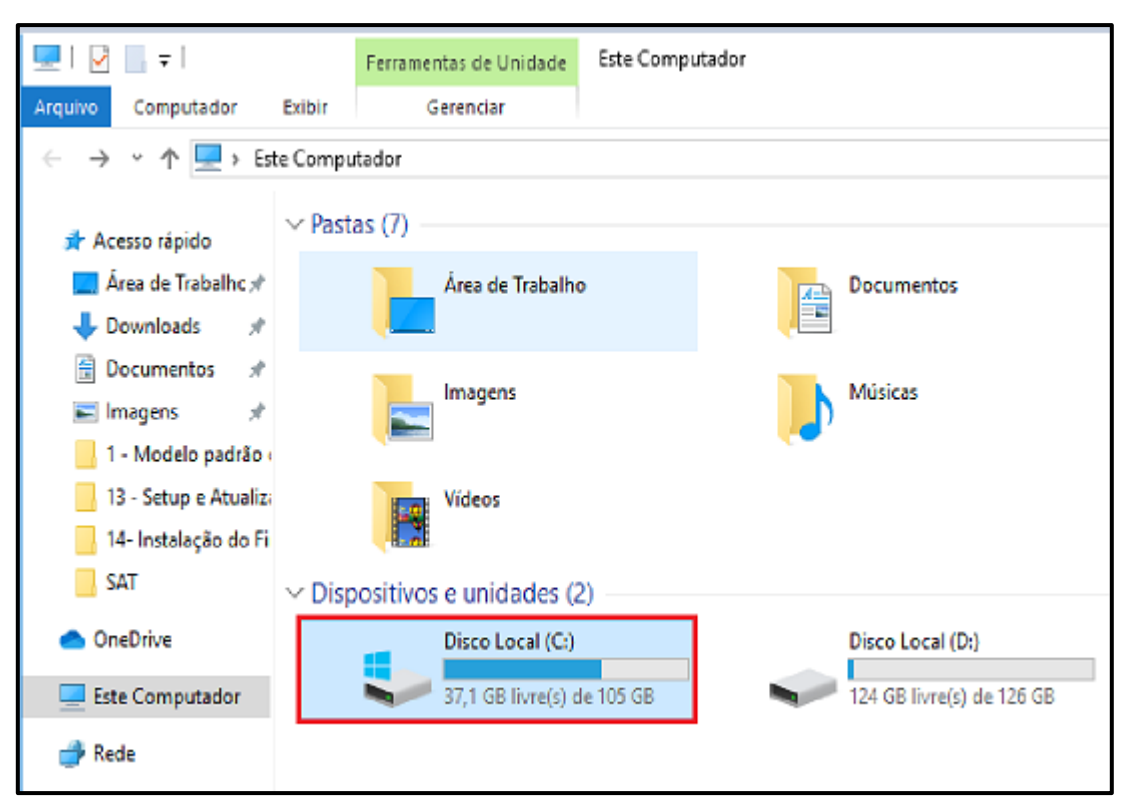

Entre na pasta Sat Sistemas.

| Harden Inicio Compartilhar Exibir                  |                               |                   |                   |         |  |  |  |
|----------------------------------------------------|-------------------------------|-------------------|-------------------|---------|--|--|--|
| ← → × ↑ 🖕 > Este Computador > Disco Local (C:) 🗸 ⊽ |                               |                   |                   |         |  |  |  |
|                                                    | Nome                          | Data de modificaç | Tipo              | Tamanho |  |  |  |
| 🖈 Acesso rápido                                    | Arquivos de Programas         | 18/06/2019 12:51  | Pasta de arquivos |         |  |  |  |
| Downloads                                          | 📙 Arquivos de Programas (x86) | 01/07/2019 10:35  | Pasta de arquivos |         |  |  |  |
|                                                    | Intel                         | 29/04/2019 15:49  | Pasta de arquivos |         |  |  |  |
| 🖆 Documentos 🛛 🖈                                   | PerfLogs                      | 11/04/2018 20:38  | Pasta de arquivos |         |  |  |  |
| 📰 Imagens 🛛 🖈                                      | SAT Sistemas                  | 17/06/2019 16:58  | Pasta de arquivos |         |  |  |  |

Logo após click duas vezes na pasta SAT.

| Nome         | Data de modificaç | Tipo              | Tamanho |
|--------------|-------------------|-------------------|---------|
| Arquivos XML | 15/04/2019 17:11  | Pasta de arquivos |         |
| SAT          | 06/09/2019 12:12  | Pasta de arquivos |         |

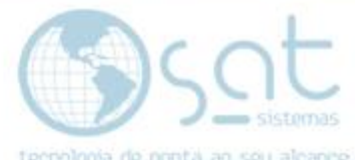

Aperte o botão **direito do seu mouse** e selecione a opção colar ou aperte **Ctrl** + V em seu teclado.

| 🔜   🔁 🔜 =   SAT                                                     |                                 |               |          |                       |  |  |  |  |
|---------------------------------------------------------------------|---------------------------------|---------------|----------|-----------------------|--|--|--|--|
| Arquivo Início Compartilhar Exibir                                  |                                 |               |          |                       |  |  |  |  |
| ← → → ↑ 📙 → Este Computador → Disco Local (C:) → SAT Sistemas → SAT |                                 |               |          |                       |  |  |  |  |
| 🖈 Acesso rápido                                                     | 👔 Atualizacao                   |               |          | Backup                |  |  |  |  |
| 💻 Área de Trabalhc 🖈                                                | 🛃 Logos                         |               | 14       | Logs                  |  |  |  |  |
| Downloads<br>Documentos                                             | Schemas                         |               |          | Skins                 |  |  |  |  |
| 📰 Imagens 🛛 🖈                                                       | 🔗 Ammyy                         |               |          | Ammyy                 |  |  |  |  |
| 1 - Modelo padrão                                                   | AnyDesk                         |               | <u> </u> | Atualiza              |  |  |  |  |
| 13 - Setup e Atualizi                                               | Seckup Backup                   |               |          | Backup                |  |  |  |  |
| Backup                                                              | Calculadora                     |               |          | fbclient.dll          |  |  |  |  |
| OneDrive                                                            | Exibir                          | >             |          | firebird              |  |  |  |  |
| Este Computador                                                     | Classificar por                 | >             |          | gfix                  |  |  |  |  |
|                                                                     | Agrupar por                     | >             |          | Imigrador             |  |  |  |  |
| 🛫 Rede                                                              | Atualizar                       |               |          |                       |  |  |  |  |
|                                                                     | Personalizar esta pasta         |               |          | LAZZURIL.GDB          |  |  |  |  |
|                                                                     | Colar                           |               |          | Nono pinaqjwert.fbk   |  |  |  |  |
|                                                                     | Colar atalho<br>Desfazer Copiar | Ctrl+Z        |          | Sat - Copia (3).FDB   |  |  |  |  |
|                                                                     | Conceder acesso a               | >             | 82       | SAT                   |  |  |  |  |
|                                                                     | Novo                            | $\rightarrow$ | Sot      | SATAgenda             |  |  |  |  |
|                                                                     | Propriedades                    |               | SOL      | SATAjusteDeEstoque    |  |  |  |  |
|                                                                     | SATAlteracoesDePreco            |               | SOC      | SATAtendimentoDeMesas |  |  |  |  |